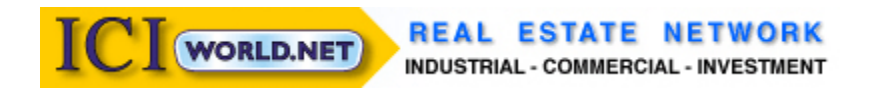

### **Executive Membership Instructions**

# Logging In to ICIWorld.com

If you do not have an ICIWorld Login name and Password you will shortly receive an email from ICIWorld which contains your Login name and password.

#### Please go to ICIWorld.com and click on Login

|         | e 🔛 ICIWorld | d   Real Estat | Merchant Login Page | Terrer Contact Us :: RECO | Gmail: Email from G 👇 | join.me – Free Scree | . <u>8</u> VoiParr | ot Is A \$19.95 | . 🔛 Sign in to Yaho | o! |
|---------|--------------|----------------|---------------------|---------------------------|-----------------------|----------------------|--------------------|-----------------|---------------------|----|
|         | VORL         | D              |                     |                           |                       |                      |                    |                 |                     |    |
| REAL ES | FATE NETW    | ORK            | но                  | OME ABOUT BLOG            | MEDIA SEMINAR         | S TESTIMONIA         | ALS MEME           | BERS CO         | NTACT US            |    |
|         |              |                |                     |                           |                       |                      |                    |                 | $\frown$            |    |
|         | SEARCH       | BETA           | MARKETPLACE         | FOR THE PUBLIC            | FOR MEMBERS           | WEBINARS             | APPS               | JOIN            | LOG IN              |    |

On the left hand side of the screen under Executive Member Services in yellow click on Login, or click on Log In Member Management

| ← → C                                                                                                    | www.iciworld.com/indexmemb.html                              |                                                                                                    |                                                                                                    | 53 = |
|----------------------------------------------------------------------------------------------------|--------------------------------------------------------------|----------------------------------------------------------------------------------------------------|----------------------------------------------------------------------------------------------------|------|
| 🔢 Apps 🗋 ICI                                                                                                    | World Full Scree 🤮 ICIWorld   Real Estat 🤹 Merchant Login    | Page 🛛 🕂 Contact Us :: RECO 🛛 M Gmail: Email from G 👇 join.me                                                                                                    | – Free Scree ଃ VoiParrot Is A \$19.95 📷 Sign in to Yahoo!                                                                                                    | >>   |
|                                                                                                    | ICI World Home<br>Get Haves/Wants by EMail<br>Search Members | Search Database 1 Free<br>Carch Database 2 FSB0's<br>Log In Member Management                                                                                                    | Who can join?<br>Buy Membership<br>Contact Us   USA                                                                                                    |      |
| Executive<br>Member<br>Login<br>Login<br>Clogout<br>Clogout<br>C | It is helpful to have your                                   | New Web Site: www.iciworld.com<br>feedback and keep in touch by Likeing, Fo<br>with the following:<br>Subscribe to<br>the ICIWork<br>Newspaper<br>Al Available world wide on all these mobile dev<br>p your information up to date by modifying the<br>wes and Wants all year long with an E | llowing, Connecting, Subscribing<br>Newsletters<br>USA & World Canada<br><u>Monthly Monthly</u><br>ices by simply adding them to<br>m every 30-60 days.<br>Executive Membership. |      |

# and input your Login Name and password on the next screen and press login to site

| ← → C □                                                                                                    | www.iciworld.com/indexmemb.html                                                                                                |                                                                                                    | S <b>Ξ</b>                                            |
|----------------------------------------------------------------------------------------------------|----------------------------------------------------------------------------------------------------|----------------------------------------------------------------------------------------------------|-------------------------------------------------------|
| 🔛 Apps 📄 ICI W                                                                                                    | orld Full Scree 🔛 ICIWorld   Real Estat 🤹 Merchant Login Pag                                                                   | e 🛛 🕂 Contact Us :: RECO 🛛 M Gmail: Email from G 🔒 join.me – Free Scre                                                                     | ee 🚦 VoiParrot Is A \$19.95 🔛 Sign in to Yahoo! 🛛 🛛 👋 |
|                                                                                                    | ICI World Home<br>Get Haves/Wants by EMail<br>Search Members                                                                   | Search Database 1 Free<br>Search Database 2 FSBO's<br>Log In Member Management                                                             | Who can join?<br>Buy Membership<br>Contact Us   USA   |
| Executive<br>Member<br>Services<br>Cogin<br>Cogin                                                                         | Not a member? Become a member! Click <mark>here for details.</mark><br>Forgot your memberid or password? Please go to Login He | Login to the ICIWorld Member's Site                                                                                                    |                                                       |
| <ul> <li>Login Help<br/>Password</li> <li>Change<br/>Password</li> <li>My Record</li> <li>Renew<br/>Membership</li> </ul> |                                                                                                    | Login Name:     croyer       Password:     ········       Login Expiry:     One Month ▼       Remember Login Id:     ✓       Login to Site |                                                       |

# You should see Welcome "Your Name", and You are logged in the ICI World private member area. Congratulations!!! This means you have successfully logged in to the ICIWorld.com Executive Member Area.

| ← → C □             | www.iciworld.com/indexmemb.html                              |                                              | 5                                                                   | 3 = |
|---------------------|--------------------------------------------------------------|----------------------------------------------|---------------------------------------------------------------------|-----|
| 🔛 Apps 📄 ICI Wo     | rld Full Scree 🚇 ICIWorld   Real Estat 🤹 Merchant Login Page | 🚾 Contact Us :: RECO 🛛 M Gmail: Email from G | 👆 join.me – Free Scree 🙁 VoiParrot Is A \$19.95 🔛 Sign in to Yahoo! | >>  |
| 100                 | ICI World Home                                               | Search Database 1 Free                       | Who can join?                                                       |     |
|                     | Get Haves/Wants by EMail                                     | Search Database 2 FSBO's                     | Buy Membership                                                      |     |
| 122                 | Search Members                                               | Log In Member Management                     | Contact Us   USA                                                    |     |
| × 🖉 🔛 🧶 🍬           |                                                              |                                              |                                                                     |     |
|                     | Welcome, Cecil Royer                                         |                                              |                                                                     |     |
| Executive<br>Member | You are logged in the ICI World private member are           | a.                                           |                                                                     |     |
| Services            | Your renewal date is September 20 2014, your login id is cro | oyer                                         |                                                                     |     |

# You can also **manage your membership** and **change** and get **help** for your **passwords** from this area, please update your password immediately after logging in for the first time.

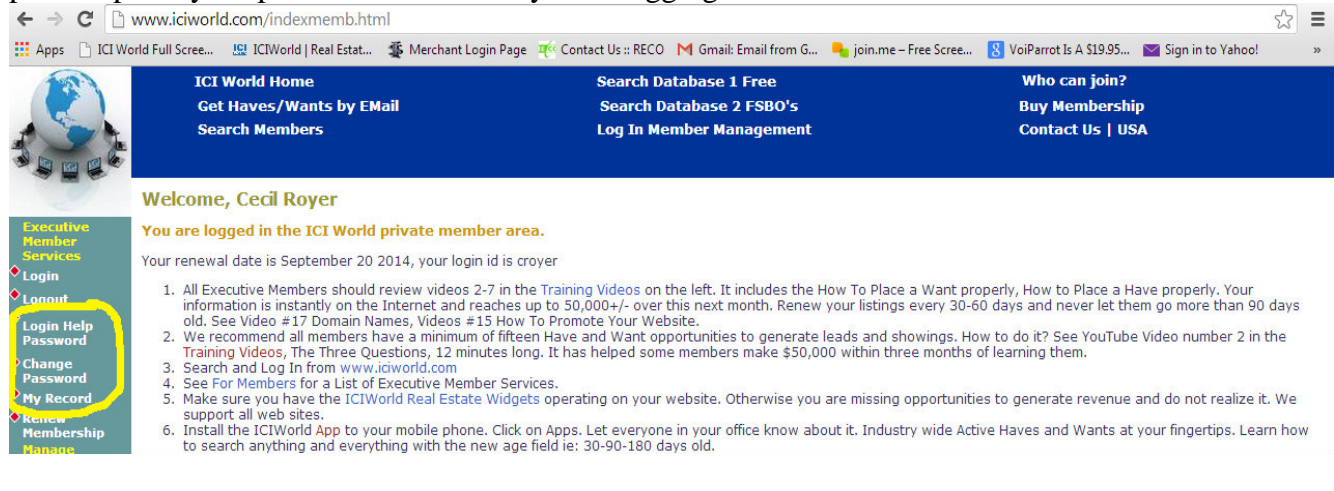

### **How To Search for Properties**

There are 2 databases to search from, database 1 with full access to everyone, this is where your information will be placed, and database 2 our FSBO database, this is the widget that will be placed on your website.

### To Search Database 1, from ICIWorld.com click on SEARCH,

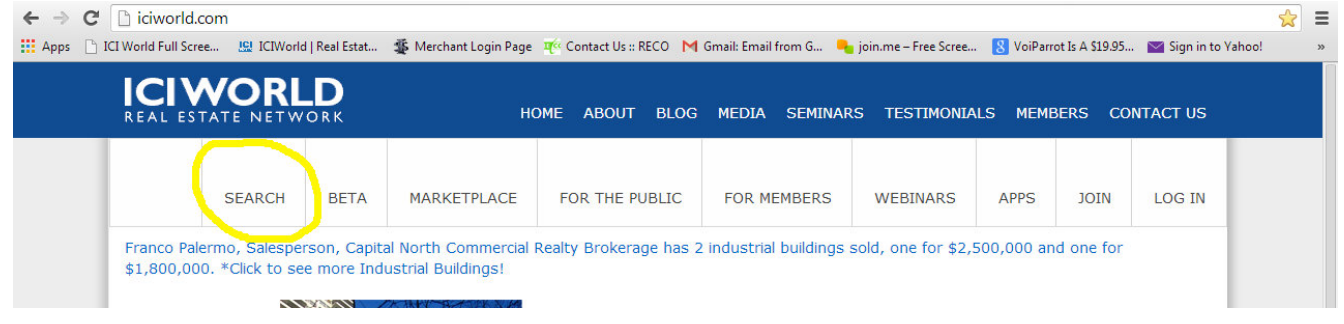

# You will then see many options such as Canada, USA and World Regions, click on any of these that may interest you or that you or your client have a need for

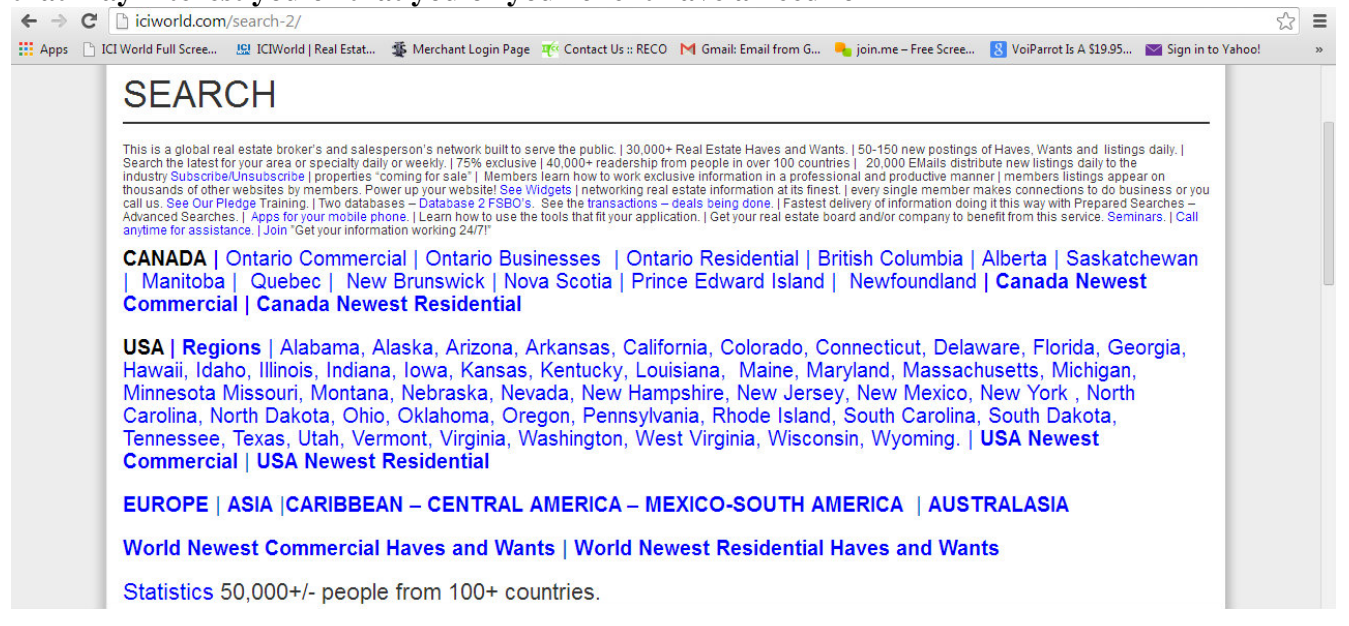

# For more Specialized Searches Click on Number 2, Advanced World Search. Here you can fill as much or as little of the search parameters as you feel, be careful and follow all instructions.

| Global Search Tools                                                                                                    |
|----------------------------------------------------------------------------------------------------|
| The following are information tools for a broker's "information tool box".                                                                         |
| 1. World Category Search A shortened version of the Advanced World Search.                                                                         |
| 2. Advanced World Search with contact names and numbers in the subject line. Search by Date. Search by Status ie: Active, Solds, etc. Search by    |
| city by putting in the name of your city in the subject line. Search by Key Word by putting your key word in the subject line. Key words can and   |
| should be as little as four or five characters ie: type of business, etc. Learn from our prepared search pages. Literally everything in Database 1 |
| can be searched. Fields such as Status, Date can be used to retrieve only listings with an Active Status less than six months old for instance.    |
| Contact names and numbers appear in the results making it easy to print and follow up without having to be on a computer. You will need to be      |
| logged in as a member to see non active listings which identify people with whom you might be able to do business with.                            |
| 3. Advanced World Search without contact names and numbers in the subject line. No contact names and numbers. One use is for members to            |
| use in a listing presentation. Show a list of buyers to demonstrate how well connected you are into the marketplace of buyers. Let them know       |

### Search Database 2 FSBO

To Search Database 2 and See all the details you must be an ICIWorld Executive member, nonmembers will see a version with no contact info.

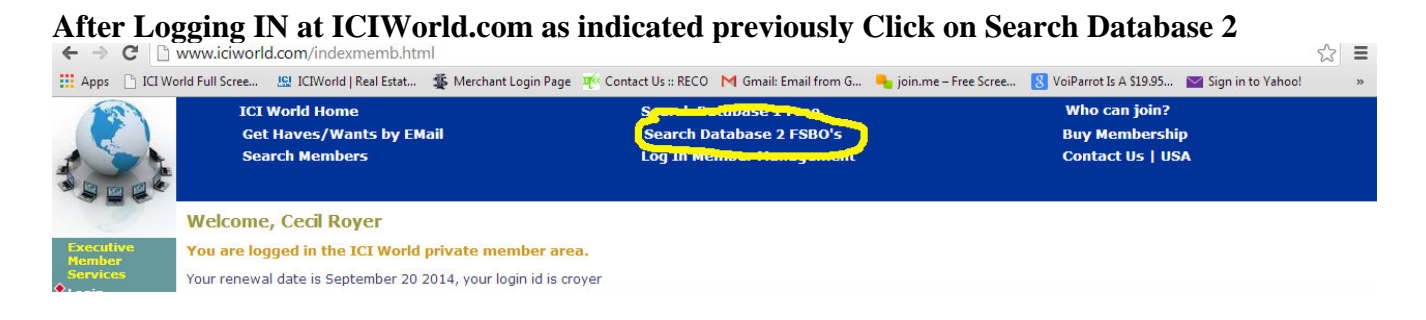

### Now on the Left hand side in the light blue background click on Login(fsbo)

| ← → C 🗋 w                         | ww.iciworld.com/indexfsbo.html                               |                                                                                |                                                     | 53 | Ξ |
|-----------------------------------|--------------------------------------------------------------|--------------------------------------------------------------------------------|-----------------------------------------------------|----|---|
| 🔛 Apps 📄 ICI World                | d Full Scree 🥵 ICIWorld   Real Estat 🌋 Merchant Logir        | n Page 🛛 🕂 Contact Us :: RECO 🛛 M Gmail: Email from G 🖣 join.me – Free Si      | cree 🙁 VoiParrot Is A \$19.95 📷 Sign in to Yaho     | o! | » |
|                                   | ICI World Home<br>Get Haves/Wants by EMail<br>Search Members | Search Database 1 Free<br>Search Database 2 FSBO's<br>Log In Member Management | Who can join?<br>Buy Membership<br>Contact Us   USA |    |   |
| • Login (fsbo)<br>• Loguer (rsbo) | <u>Member Login</u>                                          | REAL ESTATE NETWORK<br>"Working Smarter, Not Harder"<br>Since 1994             | <u>Contact us</u>                                   |    |   |

A -

### Now input your logins a second time to give you full access with contact info of all FSBO.

| 1   | ← → C []        | www.iciworla.com/indextsbo.ntml                                          |                                                      |                                            |                                                     | 23 = |
|-----|-----------------|--------------------------------------------------------------------------|------------------------------------------------------|--------------------------------------------|-----------------------------------------------------|------|
| 1   | 🖬 Apps 📄 ICI Wo | rld Full Scree 🧏 ICIWorld   Real Estat 🤹 Merchant Login Page             | 🛒 Contact Us :: RECO 🛛 🕅 Gm                          | ail: Email from G 🛛 👆 join.me – Free Scree | . 💈 VoiParrot Is A \$19.95 🔛 Sign in to Yahoo!      | >>   |
| ak. |                 | ICI World Home<br>Get Haves/Wants by EMail<br>Search Membe <del>rs</del> | Search Databası<br>Search Databas<br>Log In Member I | e 1 Free<br>e 2 FSBO's<br>Janagement       | Who can join?<br>Buy Membership<br>Contact Us   USA |      |
|     | 2               |                                                                          | Login to the ICIV                                    | Vorld Member's Site                        |                                                     |      |
| ۲   | Login (fsbo)    | Not a member? Become a member! Click here for details.                   |                                                      |                                            |                                                     |      |
| ٠   | Logout (fsbo)   | Forgot your memberid or password? Please go to Login Help                | D                                                    |                                            |                                                     |      |
| ٠   | About FSBO      |                                                                          |                                                      |                                            |                                                     |      |
| La  | atest listings  |                                                                          | Login Name                                           | croyer                                     |                                                     |      |
| ٠   | World           |                                                                          | Password                                             |                                            |                                                     |      |
| •   | Ontario         |                                                                          | Login Evolution                                      | One Month                                  |                                                     |      |
| •   | USA             |                                                                          | Login Expiry                                         | Che Month                                  |                                                     |      |
| ٠   | W. Canada       |                                                                          | Remember Login Id                                    | . 🖉                                        |                                                     |      |
| ٠   | E. Canada       |                                                                          | Log                                                  | in to Site                                 |                                                     |      |
| ۲   | Europe          |                                                                          |                                                      |                                            |                                                     |      |

# From here there are various ways to search FSBOs, by latest listings, region, message number, or advanced.

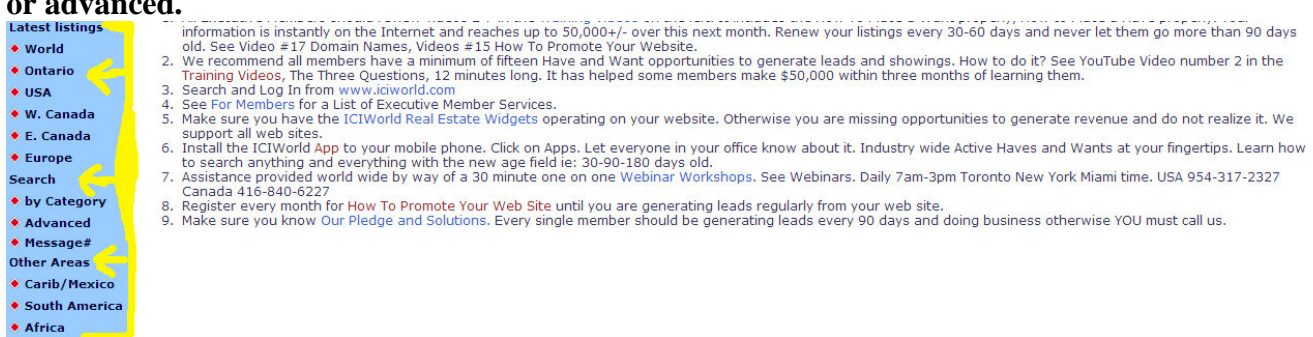

# Subscribing to Receive listings by email

We have a special service where you can receive all the latest listings for a certain criteria. To Subscribe to an email list go to ICIWorld.com and login, and click on

#### Get Haves and Wants by Email

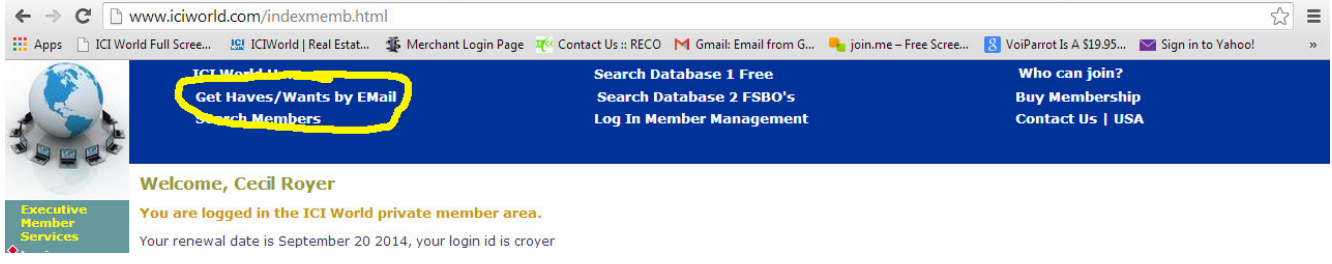

Now you want to enter your name and email address and select the areas you want to receive listings from, also for more detailed email list click on subscribe on the left hand side.

| Apps 📋 ICI W              | orld Full Scree                         | 😫 ICIWorld   Real Estat                                                                                                    | 🄹 Merchant Login Page                                                  | 🌾 Contact Us :: RECO   M Gmail: Email from                                                                                             | i G 🛛 👆 join.me – Free Scr                                                               | ree 🙁 VoiParrot Is A \$19.95 📷 Sign in to Y  | (ahoo! |  |  |
|---------------------------|-----------------------------------------|----------------------------------------------------------------------------------------------------|------------------------------------------------------------------------|----------------------------------------------------------------------------------------------------|------------------------------------------------------------------------------------------|----------------------------------------------|--------|--|--|
| 122                       | I                                       | CI World Home                                                                                                    |                                                                        | Search Database 1 Free                                                                                                    |                                                                                          | Who can join?                                |        |  |  |
|                           | (                                       | Get Haves/Wants by EM                                                                                                    | lail                                                                   | Search Database 2 FSBO's                                                                                                    |                                                                                          | Buy Membership                               |        |  |  |
|                           | s                                       | Search Members                                                                                                    |                                                                        | Log In Member Manageme                                                                                                    | nt                                                                                       | Contact Us   USA                             |        |  |  |
| jin<br>jout               |                                         |                                                                                                    |                                                                        | ICI World REAL ESTA                                                                                                    | TE NETWORK<br>MERCIAL - INVESTMENT                                                       | Contact us.<br>1-877-272-1721                |        |  |  |
| Lists                     | Explan                                  | ation                                                                                                    |                                                                        |                                                                                                    |                                                                                          |                                              |        |  |  |
| ywords Cana<br>ywords USA | Full Name Email Address Subscribe       |                                                                                                    |                                                                        |                                                                                                    |                                                                                          |                                              |        |  |  |
|                           |                                         |                                                                                                    |                                                                        |                                                                                                    |                                                                                          |                                              |        |  |  |
|                           | • 90                                    | )% of people select                                                                                                    | the DIGEST; whi                                                        | ch is only one EMail per day v                                                                                                    | vith any new listin                                                                      | igs in it.                                   |        |  |  |
|                           | • 90<br>• Yo                            | )% of people select<br>ou can unsubscribe                                                                                                    | the DIGEST; whi<br>from any email a                                    | ch is only one EMail per day v<br>ny time. You are dealing with                                                                        | vith any new listin<br>a computer.                                                       | ngs in it.                                   |        |  |  |
|                           | • 9(<br>• Yo<br>• Ca                    | 0% of people select<br>ou can unsubscribe<br>all anytime for assis                                                                                       | the DIGEST; whi<br>from any email a<br>tance. 1-877-272                | ch is only one EMail per day v<br>ny time. You are dealing with<br>2-1721.                                                             | vith any new listin<br>a computer.                                                       | ngs in it.                                   |        |  |  |
|                           | • 9(<br>• Ye<br>• Ca<br>EMail<br>Digest | )% of people select<br>ou can unsubscribe<br>all anytime for assis                                                                                       | the DIGEST; whi<br>from any email a<br>tance. 1-877-272<br>Description | ch is only one EMail per day v<br>ny time. You are dealing with<br>!-1721.<br>Business Area                                            | vith any new listin<br>a computer.                                                       | <mark>igs in it.</mark><br>Business Category |        |  |  |
|                           | • 9(<br>• Ye<br>• Ca<br>EMail<br>Digest | )% of people select<br>ou can unsubscribe<br>all anytime for assis<br>Asia, All                                                                          | the DIGEST; whi<br>from any email a<br>tance. 1-877-272<br>Description | ch is only one EMail per day v<br>ny time. You are dealing with<br>?-1721.<br>Business Area<br>Asia                                    | vith any new listin<br>a computer.<br>All Categories                                     | ngs in it.<br>Business Category              |        |  |  |
|                           | • 9(<br>• Yo<br>• Ca<br>EMail<br>Digest | 0% of people select<br>ou can unsubscribe<br>all anytime for assis<br>Asia, All<br>Africa, Alli                                                          | the DIGEST; whi<br>from any email a<br>tance. 1-877-272<br>Description | ch is only one EMail per day v<br>ny time. You are dealing with<br>2-1721.<br>Business Area<br>Asia<br>Africa                          | vith any new listin<br>a computer.<br>All Categories<br>All Categories                   | <mark>ngs in it.</mark><br>Business Category |        |  |  |
|                           | • 9(<br>• Ye<br>• Ca<br>EMail<br>Digest | 0% of people select<br>ou can unsubscribe<br>all anytime for assis<br>Asia, All<br>Africa, Alli<br>Australia, All                                        | the DIGEST; whi<br>from any email a<br>tance. 1-877-272<br>Description | ch is only one EMail per day v<br>ny time. You are dealing with<br>2-1721.<br>Business Area<br>Asia<br>Africa<br>Australia New Zealand | vith any new listin<br>a computer.<br>All Categories<br>All Categories<br>All Categories | ngs in it.<br>Business Category              |        |  |  |
|                           | • 9(<br>• Ye<br>• Ca<br>EMail<br>Digest | 0% of people select<br>ou can unsubscribe<br>all anytime for assis<br>Asia, All<br>Africa, Alli<br>Australia, All<br>Canada<br>(click here more choices) | the DIGEST; whi<br>from any email a<br>tance. 1-877-272<br>Description | ch is only one EMail per day v<br>ny time. You are dealing with<br>2-1721.<br>Business Area<br>Asia<br>Africa<br>Australia New Zealand | vith any new listin<br>a computer.<br>All Categories<br>All Categories<br>All Categories | ngs in it.<br>Business Category              |        |  |  |

From here you can narrow down the emails that you want to receive, you can sort by type, area, category and price range to name a few. ← → C □ www.iciworld.com/indexemail.html

|                                                          | me price range to m                                                                                                    |                                                                                             |                                                                                |                                                      |                                                          |                                                         |  |
|----------------------------------------------------------|----------------------------------------------------------------------------------------------------|---------------------------------------------------------------------------------------------|--------------------------------------------------------------------------------|------------------------------------------------------|----------------------------------------------------------|---------------------------------------------------------|--|
| ← → G                                                    | www.iciworld.com/indexemail.html                                                                                                    | _                                                                                           |                                                                                |                                                      |                                                          | 53 =                                                    |  |
| Apps 🕒 ICI Wo                                            | rld Full Scree 🔛 ICIWorld   Real Estat                                                                                                    | Merchant Login Page T <sup>ec</sup> Conta                                                   | ict Us :: RECO   M Gmail: Email from G                                         | 👆 join.me – Free Scree                               | 8 VoiParrot Is A \$19.95                                 | Sign in to Yahoo! »                                     |  |
|                                                          | ICI World Home<br>Get Haves/Wants by EMa<br>Search Members                                                                                                    | a                                                                                           | Search Database 1 Free<br>Search Database 2 FSBO's<br>Log In Member Management |                                                      | Who can join?<br>Buy Membership<br>Contact Us   US/      | 5<br>A                                                  |  |
|                                                          | Search for Mailing Lists                                                                                                    |                                                                                             |                                                                                |                                                      |                                                          |                                                         |  |
| ◆ Login<br>◆ Logout                                      | May we suggest you start by selecting<br>email at the most per day, if and only                                                                                                    | ) the DIGEST method for your S<br>when they are added.                                      | tate or Province, All Categories. No r                                         | need to select anything                              | else since you will receiv                               | ve new listings in only one                             |  |
| My Lists     Unsubscribe                                 | Many people make the mistake of subscribing to many lists thereby receiving duplicates. If you subscribe to a State or Province, All Categories, you will get everything for that State or Province. |                                                                                             |                                                                                |                                                      |                                                          |                                                         |  |
| <ul> <li>Keywords Canad</li> <li>Keywords USA</li> </ul> | Searching for mailing lists is similar to searching for haves and wants.                                                                                                    |                                                                                             |                                                                                |                                                      |                                                          |                                                         |  |
|                                                          | This page enables you to search for m<br>Search Database to retreive all lists. T<br>final selection by clicking the appropria                                                                       | ailing lists on the ICI World ma<br>his is not your final selection, so<br>ate check boxes. | il server that maybe of interest to yo<br>o do not restrict your search too mu | ou. You may search for a<br>ich. On the next page yo | area, category, price ran<br>ou get a list of choices wi | ge etc. or you may just click<br>here you can make your |  |
|                                                          |                                                                                                    | Property Type (select)                                                                      | ALL 🔻                                                                          |                                                      |                                                          |                                                         |  |
|                                                          |                                                                                                    | Business area (select)                                                                      | Canada                                                                         | <b>•</b>                                             |                                                          |                                                         |  |
|                                                          |                                                                                                    | Business category (select)                                                                  | ALL                                                                            |                                                      | •                                                        |                                                         |  |
|                                                          |                                                                                                    | Price Range (select)                                                                        | All Price Ranges V                                                             |                                                      |                                                          |                                                         |  |
|                                                          |                                                                                                    | List Description (contains)                                                                 |                                                                                |                                                      |                                                          |                                                         |  |
|                                                          |                                                                                                    | Sort On Field                                                                               | Default 🔻                                                                      |                                                      |                                                          |                                                         |  |
|                                                          |                                                                                                    | Sort Direction                                                                              | Descending •                                                                   |                                                      |                                                          |                                                         |  |
|                                                          |                                                                                                    | Num of Results                                                                              | 25 🔻                                                                           |                                                      |                                                          |                                                         |  |
|                                                          |                                                                                                    | Search Database<br>Press button to search datab                                             | ase                                                                            |                                                      |                                                          |                                                         |  |

### Social Media, Newsletter and Blogs

We suggest that all our members integrate social media in to their online presence. We also strongly recommend that you join all of our social media outlets such as LinkedIn, Facebook, Twitter and Google Plus and subscribe to our Youtube channel, newsletter and join our blog, so that you remain up to date on all of the new and exciting news surrounding ICIWorld.com.

Just go to ICIWorld.com, scroll to the bottom of the page and click on each link to subscribe, join, like and/or tweet us!

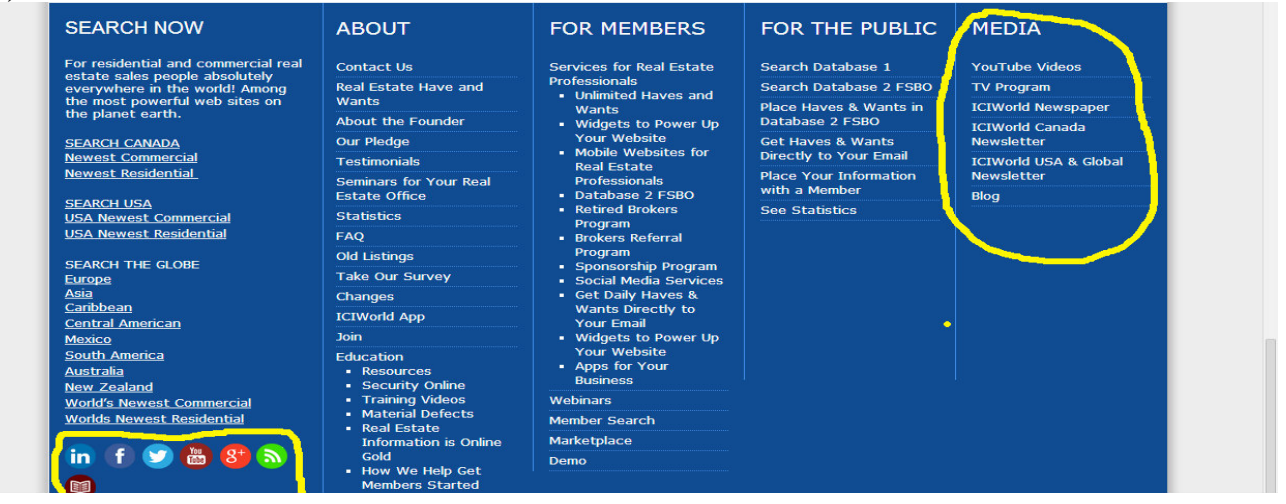

### Adding a Have(for sale) or Want(to buy) to ICIWorld.com

Adding your listings to ICIWorld.com should be the main reason you joined, we send out all new listings to over 60,000 individuals that have requested such emails, and your listing will not only appear on our site with monthly unique viewership of over 40,000 individuals, but it will also appear on all our members websites as well, the value of that many eyeballs on your listing is much more than the low cost of your membership. **To add a new listing login at ICIWorld.com Then on the left hand side click on add a have or want** 

| $\leftarrow \rightarrow 0$                                                                                                    | C 🗋 www.iciwo                                                                                                    | rld.com/indexmemb.htm                                                                                                    | ml                                                                                                    |                                                                                                    |                                                                                                    |                                                                                                    |                                                                                                    |                                                                                                    | ☆ =                                   |
|----------------------------------------------------------------------------------------------------|----------------------------------------------------------------------------------------------------|----------------------------------------------------------------------------------------------------|----------------------------------------------------------------------------------------------------|----------------------------------------------------------------------------------------------------|----------------------------------------------------------------------------------------------------|----------------------------------------------------------------------------------------------------|----------------------------------------------------------------------------------------------------|----------------------------------------------------------------------------------------------------|---------------------------------------|
| 🔛 Apps                                                                                                    | 1CI World Full Scree.                                                                                                    | 🔛 ICIWorld   Real Estat                                                                                                    | 🔹 Merchant Login Page                                                                                                    | Te Contact Us :: RECO                                                                                                    | M Gmail: Email from G                                                                                                    | 👆 join.me – Free Scree                                                                                                    | 8 VoiParrot Is A \$19.95                                                                                                    | 🔛 Sign in to Yahoo!                                                                                                    | >>                                    |
|                                                                                                    |                                                                                                    | 21 World Home<br>et Haves/Wants by EM<br>earch Members                                                                                                    | lail                                                                                                    | Search Da<br>Search D<br>Log In Me                                                                                                    | atabase 1 Free<br>atabase 2 FSBO's<br>ember Management                                                                                                    |                                                                                                    | Who can join?<br>Buy Membershi<br>Contact Us   US                                                                                                    | p<br>A                                                                                                    |                                       |
| Executive<br>Memoher<br>Services<br>C Login<br>C Login<br>C Login He<br>Passwor<br>C Change<br>Passwor<br>C Change<br>Passwor<br>C My Recto<br>C Change<br>Passwor<br>My Recto<br>C Change<br>Passwor<br>My Recto<br>C Change<br>Passwor<br>My Recto<br>C Change<br>Passwor<br>My Recto<br>C Change<br>Passwor<br>C Change<br>Passwor<br>C Change<br>Passwor<br>C Change<br>Passwor<br>C Change<br>Passwor<br>C Change<br>Passwor<br>C Change<br>My Recto<br>C Change<br>My Recto<br>C C Change<br>My Recto<br>C C Change<br>My Recto<br>C C C C C C C C C C C C C C C C C C C | Pour rener<br>Your rener<br>Your rener<br>1. All E<br>info<br>old<br>2. We<br>Trai<br>3. Sea<br>4. See<br>4. See<br>4. See<br>5. Mak<br>5. Mak<br>5. | ogged in the ICI World<br>wal date is September 20 .<br>Executive Members should<br>rmation is instantly on the<br>See Video # 17 Domain NP<br>recommend all members have<br>rich and Log In from www.<br>For Members for a List of<br>e sure you have the ICIW<br>port all web sites.<br>Tall the ICIWorld App to yo<br>iearch anything and every<br>istance provided world wid<br>hada 416-840-6227<br>jister every month for How<br>ce sure you know Our Pled | private member are<br>2014, your login id is on<br>review videos 2-7 in the<br>Internet and reaches u<br>ames, Videos #15 How<br>iave a minimum of fittee<br>lestions, 12 minutes lon<br>iciworld.com<br>Executive Member Servi<br>orld Real Estate Widget<br>ur mobile phone. Click of<br>thing with the new age<br>de by way of a 30 minut<br>To Promote Your Web !<br>ge and Solutions. Every | a.<br>a training Videos on i<br>p to 50,000+/ over<br>To Promote Your Wel<br>n Have and Want op<br>g. It has helped som<br>ces.<br>s operating on your<br>in Apps. Let everyon<br>field ie: 30-90-180 d<br>e one on one Webin<br>Site until you are ger<br>single member shou | the left. It includes the l<br>this next month. Renew<br>site.<br>portunities to generate<br>e members make \$50,0<br>website. Otherwise you<br>a in your office know ab<br>ays old.<br>ar Workshops. See Web<br>ierating leads regularly<br>Id be generating leads | How To Place a Want pro<br>your listings every 30-6<br>leads and showings. Ho<br>00 within three months o<br>are missing opportunitie<br>out it. Industry wide Acti<br>inars. Daily 7am-3pm To<br>from your web site.<br>every 90 days and doing | operly, How to Place a H.<br>0 days and never let the<br>w to do it? See YouTube<br>of learning them.<br>es to generate revenue<br>ive Haves and Wants at<br>ronto New York Miami tir<br>g business otherwise YO | ave properly. Your<br>m go more than 90<br>: Video number 2 in<br>and do not realize it<br>your fingertips. Lea<br>ne. USA 954-317-23<br>U must call us. | days<br>the<br>:. We<br>rn how<br>127 |

#### Now you want to fill in the information about the property for sale

Please remember the **4 ingredients** to be included in the **subject line**: (1) Location (2) Type (3) Price and/or Size (4) Sizzle(what makes this property special) and generally in the same order. E.g. **CARL (ORONIC)**, **12 STORY APARTMENT**, **5789**,000, 36 UNITS 1 AND 2 BDRM, MOSTLY RENTED INCOME **PROPERTY IN PREMIUM LOCATION ADJACENT TO MALL & STEPS TO UNIVERSITY**. For Wants, you must type the word Wanted at the beginning of the subject line. Fill in as much or as little information as needed, We recommend that you DO NOT put in the address, give city and general area only.

|                                                                                                    | Full Scree 🤮 ICIWorld   Real Estat 🤹 Merchant Login                                                                                                    | n Page 🛛 🕂 Contact Us :: RECO 🛛 M Gmail: Email from G 🛼 join.rr                                                                                                    | ne – Free Scree 🐰 VoiParrot Is A \$19.95 📷 Sign in to Yahoo! 🛛 🛛                                                        |
|----------------------------------------------------------------------------------------------------|----------------------------------------------------------------------------------------------------|----------------------------------------------------------------------------------------------------|----------------------------------------------------------------------------------------------------|
|                                                                                                    | ICI World Home<br>Get Haves/Wants by EMail<br>Search Members                                                                                                    | Search Database 1 Free<br>Search Database 2 FSBO's<br>Log In Member Management                                                                                                    | Who can join?<br>Buy Membership<br>Contact Us   USA                                                                     |
| xecutive                                                                                                    |                                                                                                    | Message Number                                                                                                    |                                                                                                    |
| Yember<br>Services<br>Login                                                                                                    | Subject Line Help: Please remember the 4 ingr<br>Si                                                                                                    | Status Active  redients to be included in the subject line: (1) Location (2 ame order. For Wants, you must type the word Wanted at                                                                                                    | ) Type (3) Price and/or Size (4) Sizzle and generally in the the beginning of the subject line. Maximum 160 characters. |
| ogout<br>ogin Help<br>'assword                                                                                                    |                                                                                                    | Subject Line                                                                                                    |                                                                                                    |
| change<br>Password<br>4y Record<br>4y Record<br>4wenbership<br>4anage<br>1istings<br>Add Have/Want<br>4y Solds<br>4y Solds<br>4y Solds<br>4y Solds<br>4y Solds<br>4y Solds<br>4y Solds<br>4y Solds<br>4y Solds<br>4y Solds<br>5arch Haves<br>5arch Haves<br>5arch Haves<br>5arch Haves<br>8arch Haves<br>8arch Haves<br>8arch Haves<br>900 June<br>800 June<br>800 June<br>800 June<br>800 June<br>800 June<br>800 June | <ul> <li>You may select multiple Areas by holding</li> <li>Select area(s) and the next box will allow</li> <li>Continue to select until you get the desire</li> <li>For more help click here</li> </ul> | Business Area U.S.A Mexico Africa U.S.A U.S.A U. |                                                                                                    |
| enter                                                                                                    |                                                                                                    | Location, City (Optional)                                                                                                    |                                                                                                    |
| Search by<br>Nember<br>Search for a<br>Nember<br>Full Screen                                                                                                    | • You may select multiple Categories by ho                                                                                                    | Have/Want Have Business category Business Category Business Opportur Commercial Buildi Exchange/1031                                                                                                    | Iews (NOT Haves/Wants)     s/multi unit/condo townhouse projects/investments     lities     ngs/Hotels/Motels           |
|                                                                                                    |                                                                                                    | Date of Listing February 3 2014                                                                                                    | CAL                                                                                                    |
|                                                                                                    |                                                                                                    | Type Description                                                                                                    |                                                                                                    |
|                                                                                                    |                                                                                                    | Location                                                                                                    |                                                                                                    |
|                                                                                                    |                                                                                                    | Price (\$)                                                                                                    |                                                                                                    |

# **KEEP YOUR LISTINGS FRESH!**

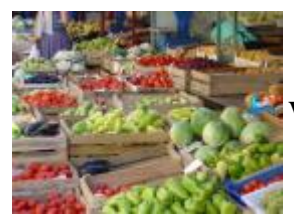

UPDATE YOUR LISTINGS EVERY 30-90 DAYS.

Why? The reason? We have found that the majority of deals occur at the top half of the database. Your listings can get stale and out dated. They go down in the database after 30-60-90 days. People simply get so busy working the top half of the database that they do not get get down to the bottom where your listings go

after 30-60-90 days. Secondly any listing modified after 30 days, gets EMailed to the industry. There are over 10,000 Emails delivering information daily to the public. If you do not modify your listing, they do not get emailed out to the industry to all the new people subscribing. You actually can be missing doing deals and not even realize it.

Go to <u>http://www.iciworld.com</u> and Login. Click on My Listings. You will see an "age" column. Anything over 30 days you should be renewing. You can renew them from there by simply clicking on modify, your listing will come up, click on modify record at the bottom and you are done! Click Latest World on the left to see how the public actually sees your listing. Check that all your links work and spelling is correct, etc.

1. Search Database 1 Over 15,000 real estate Haves(Sellers) and Wants(Buyers) placed by member brokers.

One good use of this is to print out a list of buyers when your go on a listing presentation. It shows how well connected you are to the marketplace of buyers. It is a very powerful listing tool.

It is active information only that appears on other brokers web sites.

2. <u>Database 2</u> is over 13,000 Haves and Wants placed by the public free. There is a limited view to the public but only you the Executive Members of ICIWorld have full access to the contact information.

You can contact these people directly.

\$25M of a \$40M portfolio has been sold through this area. Members report doing double enders.

You can work referrals.

Members can subscribe to receive these listings from the public by EMail! Have you ever tried to do a referral? We suggest you try to do ten referrals this next year.

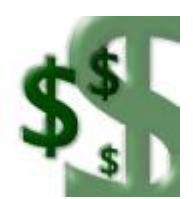

Referrals average 5 minutes to do and \$5,000 to \$10,000.

### Websites and Widgets

We will work with any existing website you own and place our revenue and lead producing widgets on your website. These Leads for a Lifetime add 15,000 listings to your home page so that you get the calls. We can also install a special link to display your personal listings. We will also add your IDX links as well so you will have MLS listings on your site as well. Whenever you add a listing to ICIWorld, it is automatically added to **your** homepage. **However if you do not have a website we recommend you: Request a P2Agent website from our office by calling the office at 416-840-6227.** They are free for 1 month, then \$199 per year, per the policies of the website host company, Point2 Agent. We are authorized distributors and trainers of their websites and we will design one of their websites for you, this is included in the cost of the Executive Membership you now own. If you have any problems getting started, **call the office at 416-840-6227 or afterhours at 416-214-4875** so we can book some training with you and get the website designed.

Sample Websites We Have Designed with ICIWorld Executive Members

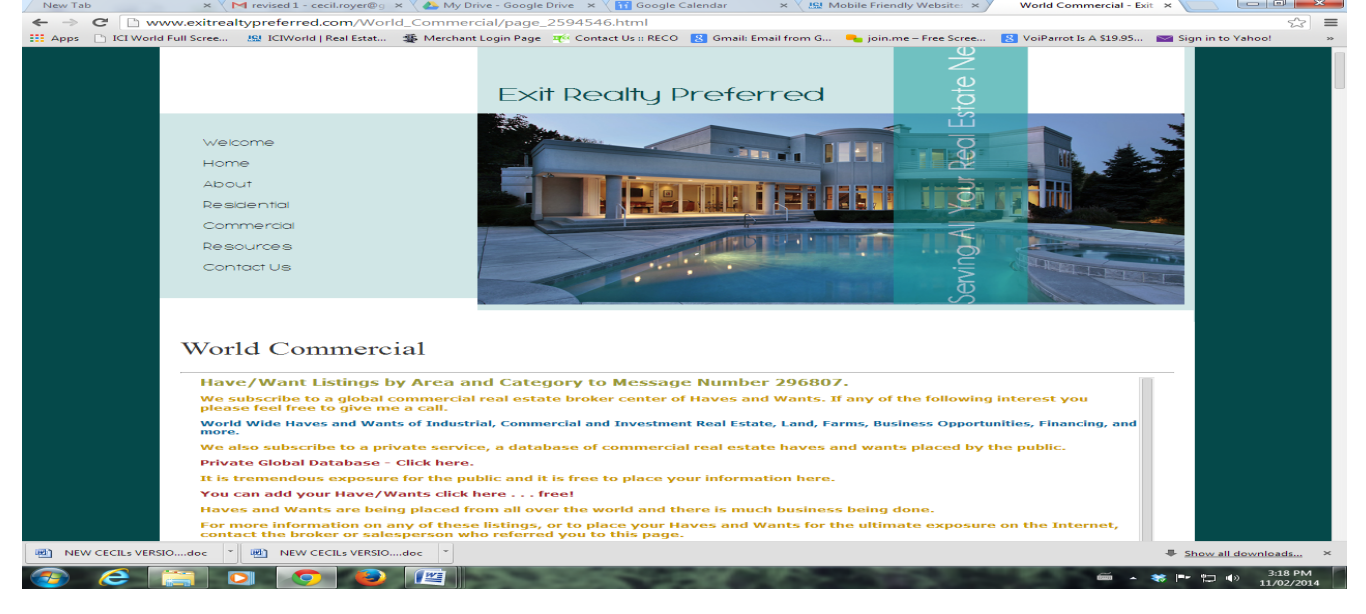

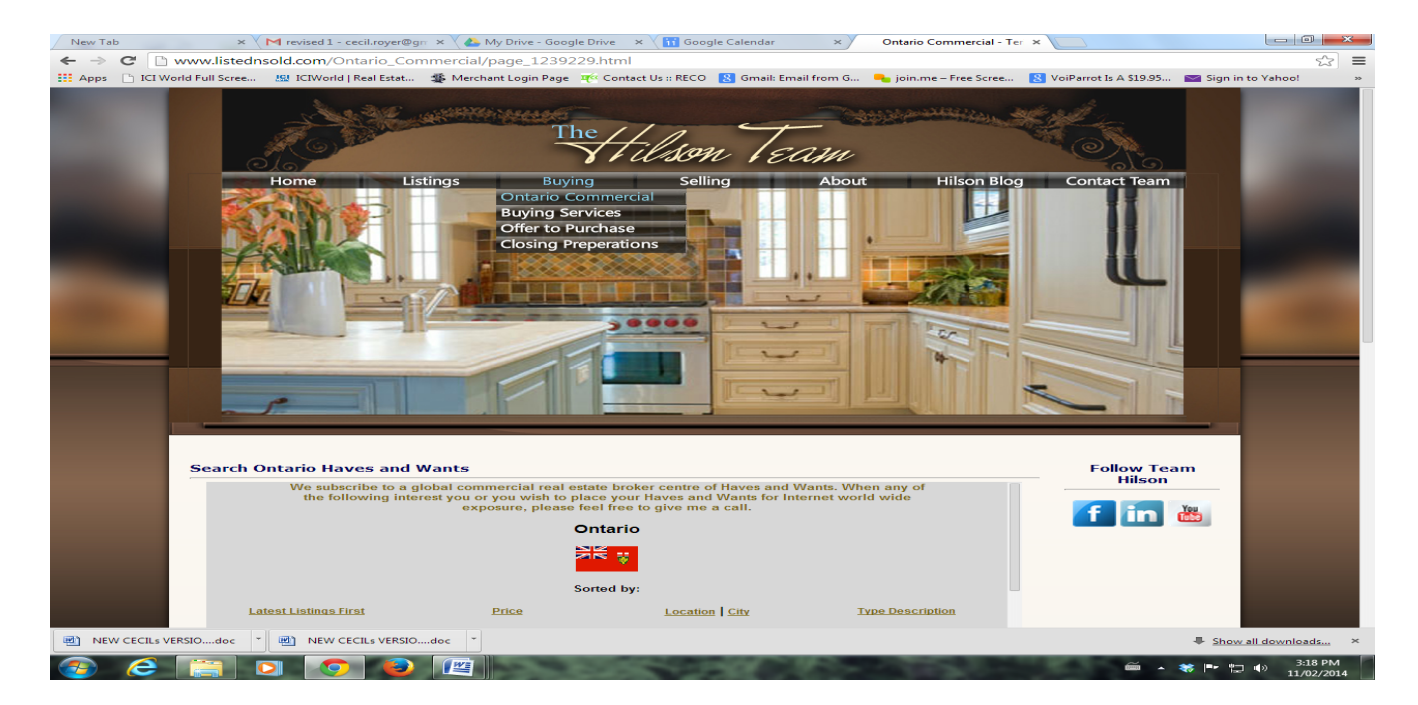

# Mobile Apps

We all know the importance of having mobilized websites and of having your information accessible to the over 7 billion mobile devices now on the planet. The Point2agent websites we design are fully mobilized and we now have ICIWorld for the Android, Apple and most other mobile devices (Windows, Blackberry, etc.).

Please go to the Google play store and search for ICIWorld and download the app to your favorite mobile device.

Or

Go to your Apple App Store and search for ICIWorld and download the app to your favorite apple mobile device.

### Or

From any other mobile device, got to the address bar from your browser, type in **iciworld.mobi** and save this as a favorite.

Today's consumers are more aware of the use of Smart Phone Technology and the ability to view and research properties, find the right real estate agent, and close the deal using our smart phones just gets easier every day. Real Estate professionals need the best tools available to market their services, and yes, that includes Mobile Apps and Mobilized Websites. We provide both.

### Webinars and Training Videos

Rather than personally repeat the same material over and over again for every single member we have recorded our training sessions with other members so that you can view all the training and assistance at your own convenience. These videos are Private and Confidential for the exclusive use of Executive Members.

To find all the training videos simply go to **ICIWorld.com** and click on **For Members** and click on option **17 training videos**. You will have to login to view these videos as they are for members only.

There may be times when you are stuck on something or need a bit of help, this is where we can assist you in a one on one webinar workshop, in the comfort of your home or office online, anywhere in the world. To book your workshop simply call us at 416-840-6227 and let the staff know you are interested in booking a workshop.